## Guía para la revisión de resultados

1. **Ingresar al sistema.** Dentro del portal del CONACYT, usar la liga Currículum Vitae Único (CVU) que aparece en la sección "Registros en línea", enseguida introducir su clave y contraseña.

2. Acceder la página de resultados. Desde la opción "-Resultados de Convocatoria" que está dentro de la viñeta SNI del menú principal de la aplicación.

3. Imprimir el oficio razonado. Usar la liga "Oficio individual" en la página de Consulta del Estado de Solicitud correspondiente a la Convocatoria.

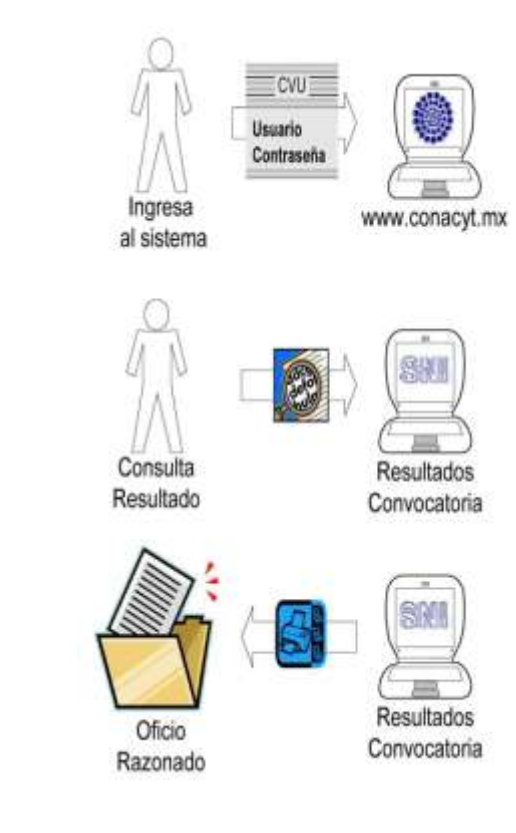